Kurzanleitung 00825-0205-4101, Rev. GC Februar 2019

# Rosemount<sup>®</sup> 2051 Druckmessumformer und Rosemount 2051CF Durchflussmessumformer

# mit Foundation<sup>™</sup> Feldbus Protokoll

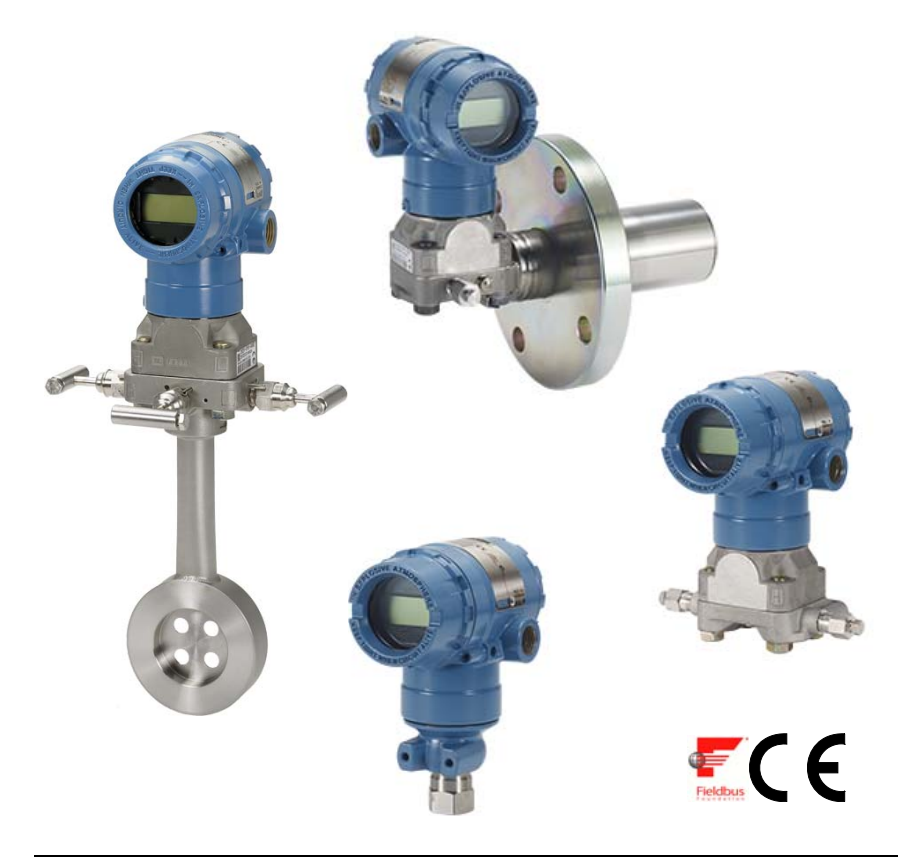

#### Hinweis

Vor dem Installieren des Messumformers überzeugen Sie sich, dass der richtige Gerätetreiber im Hostsystem geladen ist. Siehe "Systembereitschaft" auf Seite 3.

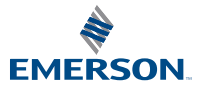

ROSEMOUNT

## HINWEIS

Diese Kurzanleitung enthält grundlegende Richtlinien für Rosemount 2051 Messumformer. Sie enthält keine Anweisungen für Konfiguration, Diagnose, Wartung, Service, Störungsanalyse und -beseitigung oder Einbau entsprechend den Anforderungen für Ex-Schutz, druckfeste Kapselung oder Eigensicherheit. Weitere Informationen sind in der Betriebsanleitung des 2051 (Dok.-Nr. 00809-0200-4101) zu finden. Die Betriebsanleitung ist auch in elektronischer Ausführung unter www.emerson.com/rosemount erhältlich.

# A WARNUNG

#### Explosionen können zu schweren oder tödlichen Verletzungen führen.

Die Installation dieses Messumformers in explosionsgefährdeten Umgebungen muss entsprechend den lokalen, nationalen und internationalen Normen, Vorschriften und Empfehlungen erfolgen. Einschränkungen in Verbindung mit der sicheren Installation finden Sie in der Betriebsanleitung des 2051 im Abschnitt "Produkt-Zulassungen".

 Bei einer Installation mit Ex-Schutz/druckfester Kapselung die Messumformer-Gehäusedeckel nicht entfernen, wenn der Stromkreis unter Spannung steht.

#### Prozessleckagen können zu schweren oder tödlichen Verletzungen führen.

• Um Prozessleckagen zu vermeiden, nur den O-Ring verwenden, der für den entsprechenden Ovaladapter ausgelegt ist.

#### Elektrische Schläge können schwere oder tödliche Verletzungen verursachen.

• Kontakt mit Leitungsadern und Anschlussklemmen vermeiden. Elektrische Spannung an den Leitungsadern kann zu elektrischen Schlägen führen.

#### Leitungseinführungen

 Falls nicht anderweitig markiert, haben die Leitungseinführungen am Messumformergehäuse ein <sup>1</sup>/2-14 NPT Gewinde. Zum Verschließen dieser Einführungen nur Stopfen, Adapter, Stutzen oder Leitungen mit einem kompatiblen Gewinde verwenden.

| nhalt                                                 |         |
|-------------------------------------------------------|---------|
| ystembereitschaft S                                   | seite 3 |
| uf richtigen Gerätetreiber überprüfen S               | Seite 3 |
| Nessumformer Installation S                           | Seite 4 |
| Zennzeichnung S                                       | seite 8 |
| Gehäuse drehen S                                      | ieite 9 |
| chalter setzen Se                                     | eite 10 |
| lektrischer Anschluss, Erdung und Spannungsversorgung | eite 11 |
| íonfiguration Se                                      | ite 14  |
| Iullpunktabgleich des Messumformers Se                | eite 22 |
| rodukt-Zulassungen Se                                 | ite 23  |

# Systembereitschaft

# Auf richtigen Gerätetreiber überprüfen

- Überprüfen, ob der neueste Gerätetreiber (DD/DTM<sup>™</sup>) auf Ihren Systemen geladen ist, damit eine ordnungsgemäße Kommunikation sichergestellt ist.
- Den korrekten Gerätetreiber über die entsprechende Download-Seite des Host Herstellers, *www.emerson.com* oder *www.fieldbus.org* herunterladen.

# Rosemount 2051 Geräteversionen und -treiber

Tabelle 1 zeigt die notwendigen Informationen, um sicherzustellen, dass die korrekten Gerätetreiber und die entsprechende Dokumentation für das Gerät vorhanden sind.

# Tabelle 1. Rosemount 2051 FOUNDATION Feldbus Geräteversionen und -dateien

| Geräte-<br>version <sup>(1)</sup>                      | Host    | Gerätetreiber<br>(DD) <sup>(2)</sup> | Zu beziehen über          | Gerätetreiber (DTM) | DokNr. der<br>Betriebsanleitung       |
|--------------------------------------------------------|---------|--------------------------------------|---------------------------|---------------------|---------------------------------------|
|                                                        | Alle    | DD4: DD Rev. 1                       | www.fieldbus.org          |                     |                                       |
|                                                        | Alle    | DD5: DD Rev. 1                       | www.fieldbus.org          |                     |                                       |
| 2                                                      | Emerson | AMS V 10.5 oder<br>höher: DD Rev. 2  | www.emerson.com           | www.emerson.com     | 00809-0200-4101<br>Rev. BA oder neuer |
|                                                        | Emerson | AMS V 8 bis 10.5:<br>DD Rev. 1       | www.emerson.com           |                     |                                       |
|                                                        | Emerson | 375 / 475: DD Rev. 2                 | www.fieldcommunicator.com |                     |                                       |
|                                                        | Alle    | DD4: DD Rev. 4                       | www.fieldbus.org          |                     |                                       |
| 1                                                      | Alle    | DD5: NA                              | nicht zutreffend          |                     | 00800 0300 4101                       |
|                                                        | Emerson | AMS Rev. 8 oder<br>höher: DD Rev. 2  | www.emerson.com           | www.emerson.com     | Rev. AA                               |
| Emerson 375 / 475: DD Rev. 2 www.fieldcommunicator.com |         |                                      |                           |                     |                                       |

1. FOUNDATION Feldbus Geräteversionen können mittels eines FOUNDATION Feldbus-fähigen Konfigurationsgeräts gelesen werden.

2. Die Gerätetreiber-Dateinnamen beinhalten die Geräte- und DD Version. Um diese Funktionalität nutzen zu können, muss der korrekte Gerätetreiber sowohl auf Ihren Leitsystem und Asset Management Hosts als auch auf Ihren Konfigurationsgeräten installiert sein.

#### Abbildung 1. Ablaufdiagramm Installation

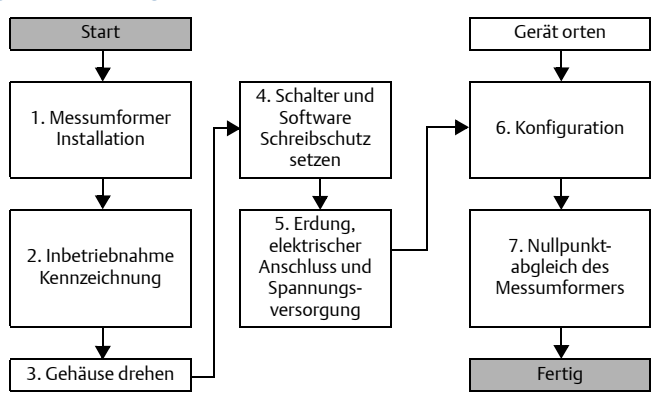

# **Messumformer Installation**

# Schritt 1: Messumformer montieren

# Messung von Flüssigkeiten

- 1. Druckentnahmen seitlich an der Prozessleitung platzieren.
- 2. Messumformer neben oder unterhalb der Druckentnahmen montieren.
- 3. Messumformer mit den Ablass-/Entlüftungsventilen nach oben montieren.

# Messung von Gasen

- 1. Druckentnahmen oberhalb oder seitlich an der Prozessleitung platzieren.
- 2. Messumformer neben oder oberhalb der Druckentnahmen montieren.

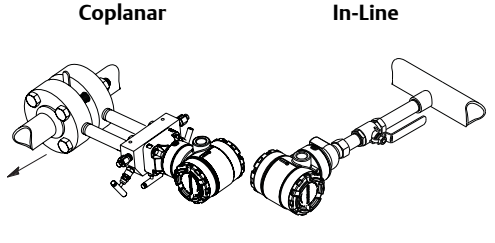

Coplanar

In-Line

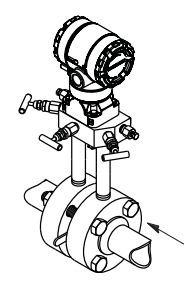

Coplanar

In-Line

# Messung von Dampf

- 1. Druckentnahmen seitlich an der Prozessleitung platzieren.
- 2. Messumformer neben oder unterhalb der Druckentnahmen montieren.
- 3. Impulsleitungen mit Wasser füllen.

4

#### Abbildung 2. Wand- und Rohrmontage

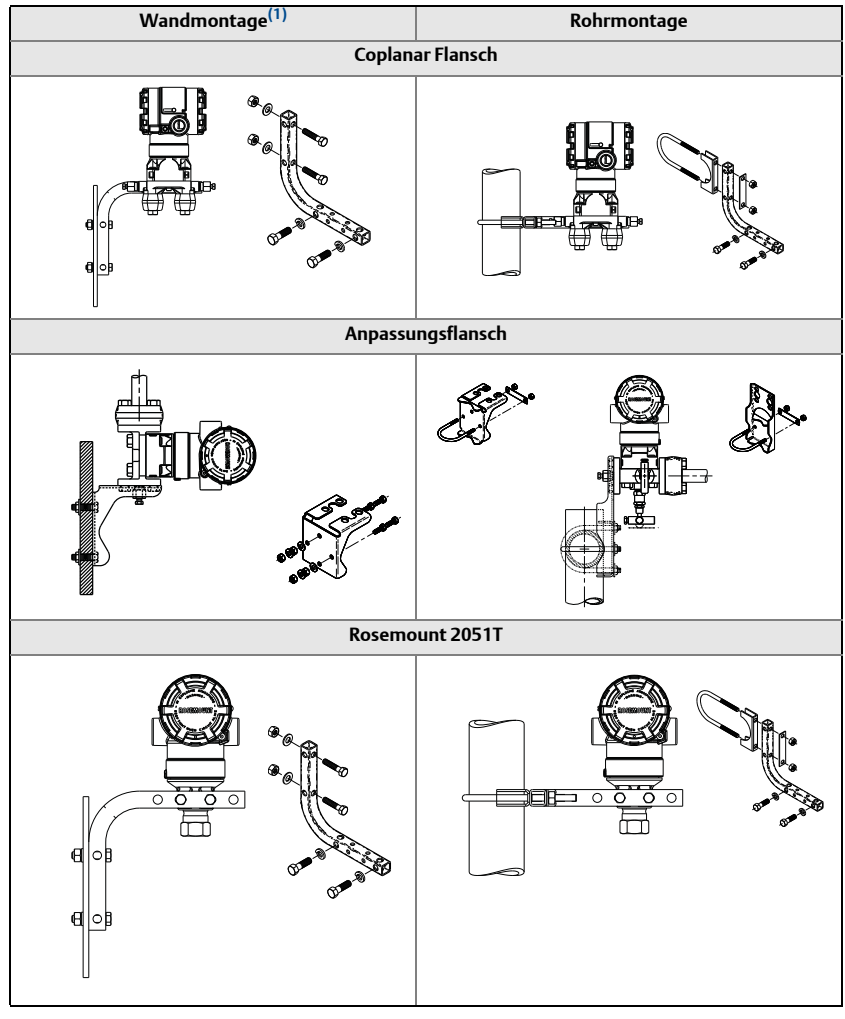

1. 5/16 x 1 1/2 in. Schrauben für Wandmontage sind vom Kunden beizustellen.

# Anforderungen an die Schraubverbindungen

Wenn die Installation des Messumformers die Montage von Prozessflanschen, Ventilblöcken oder Ovaladaptern erfordert, diese Montagerichtlinien strikt befolgen, um die gute Abdichtung und damit die optimale Funktion der Messumformer zu gewährleisten. Ausschließlich mit dem Messumformer mitgelieferte oder von Emerson als Ersatzteile verkaufte Schrauben verwenden. Abbildung 3 auf Seite 6 zeigt gebräuchliche Messumformerbaugruppen mit den für die ordnungsgemäße Montage des Messumformers erforderlichen Schraubenlängen.

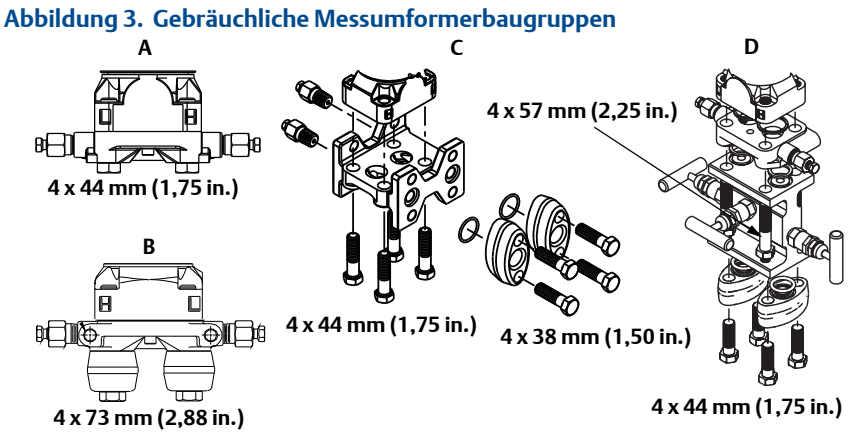

A. Messumformer mit Coplanar Flansch

B. Messumformer mit Coplanar Flansch und optionalen Ovaladaptern

- C. Messumformer mit Anpassungsflansch und optionalen Ovaladaptern
- D. Messumformer mit Coplanar Flansch und optionalem/n Ventilblock und Ovaladaptern

Die Schrauben sind gewöhnlich aus Kohlenstoffstahl oder Edelstahl gefertigt. Der Werkstoff kann anhand der Markierungen am Schraubenkopf und Tabelle 2 auf Seite 7 überprüft werden. Wenn der Schraubenwerkstoff nicht in Tabelle 2 angegeben ist, wenden Sie sich bzgl. weiterer Informationen an Emerson.

Schrauben aus Kohlenstoffstahl müssen nicht geschmiert werden. Die Edelstahlschrauben sind mit einem Schmiermittel beschichtet, um die Montage zu erleichtern. Bei Einbau einer dieser Schraubentypen kein zusätzliches Schmiermittel verwenden.

Die Schrauben wie folgt montieren:

- 1. Die Schrauben fingerfest anziehen.
- 2. Schrauben kreuzweise mit dem Anfangsdrehmoment anziehen. Siehe Tabelle 2 bzgl. des Anfangswerts.
- 3. Schrauben kreuzweise (wie vorher) mit dem Drehmoment-Endwert anziehen. Siehe Tabelle 2 bzgl. des Endwerts.
- 4. Sicherstellen, dass die Flanschschrauben durch die Sensormodul-Schraubenbohrungen herausragen, bevor das Gerät mit Druck beaufschlagt wird.

#### Tabelle 2. Drehmomentwerte für die Flansch- und Ovaladapterschrauben

| Schraubenwerkstoff    | Kopfmarkierungen                                                                                                    | Anfangsdrehmoment     | Enddrehmoment           |
|-----------------------|----------------------------------------------------------------------------------------------------|-----------------------|-------------------------|
| Kohlenstoffstahl (CS) | В7М                                                                                                    | 34 Nm<br>(300 inIbs.) | 73,5 Nm<br>(650 inlbs.) |
| Edelstahl (SST)       | 316         BBM         STM         316           316         STM         SW         316           (R)         STM         SW         316 | 17 Nm<br>(150 inlbs.) | 34 Nm<br>(300 inlbs.)   |

# **O-Ringe mit Ovaladaptern**

# A WARNUNG

Fehler bei der Installation der richtigen O-Ringe für die Ovaladapter können zu Leckagen führen und somit ernsthafte oder tödliche Verletzungen verursachen. Die beiden Ovaladapter unterscheiden sich durch die O-Ring Nut. Nur den O-Ring verwenden, der für den jeweiligen Ovaladapter konstruiert wurde (siehe unten).

## Abbildung 4. O-Ring Einbauort

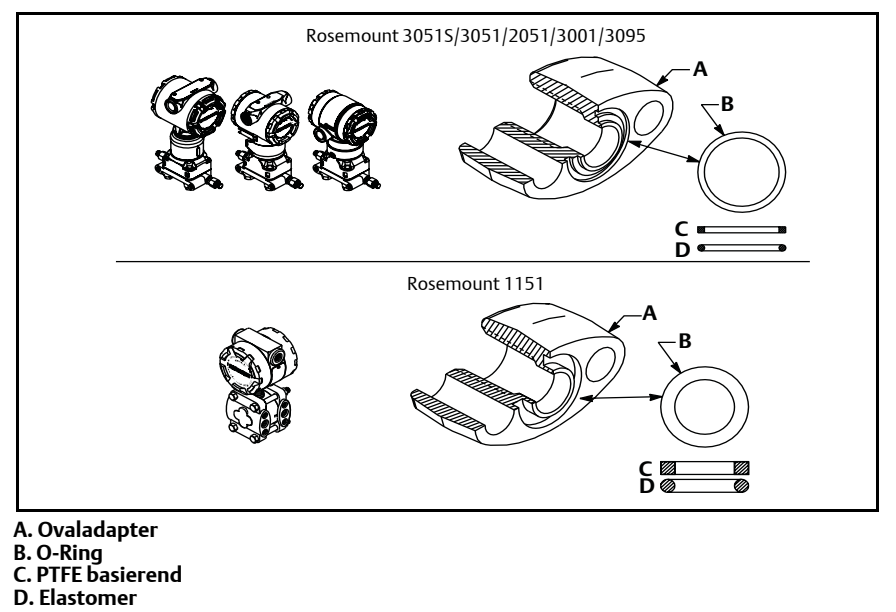

Wenn die Flansche oder Adapter abgebaut werden, stets die O-Ringe visuell pr
üfen. Die O-Ringe austauschen, wenn diese Anzeichen von Besch
ädigung wie Kerben oder Risse aufweisen. Bei einem Austausch der O-Ringe m
üssen die Flansch- und Positionierschrauben nach erfolgter Montage nochmals nachgezogen werden, um die Kaltflusseigenschaften der PTFE O-Ringe auszugleichen.

# Einbaulage des In-Line Messumformers für Überdruck

Der Niederdruckanschluss (Atmosphärendruckreferenz) des In-Line Überdruck-Messumformers befindet sich am Stutzen des Messumformers hinten am Gehäuse. Die Entlüftungsöffnungen sind 360° um den Messumformer zwischen Gehäuse und Sensor angeordnet (siehe Abbildung 5).

Die Entlüftungsöffnungen stets von Lack, Staub, Schmiermittel usw. freihalten, indem der Messumformer so montiert wird, dass die Prozessmedien abfließen können.

Abbildung 5. Niederdruckanschluss des In-Line Überdruck-Messumformers

# Schritt 2: Kennzeichnung

# Kennzeichnungsanhänger (Papier)

Der mitgelieferte, abnehmbare Anhänger am Messumformer dient der Identifizierung des Geräts am jeweiligen Einsatzort. Sicherstellen, dass bei jedem Messumformer die Felder für die Messstellenkennzeichnung (PD Tag) in beiden Teilen des abnehmbaren Anhängers richtig ausgefüllt sind, und dann den unteren Abschnitt abtrennen.

#### Hinweis

Die im Hostsystem geladene Gerätebeschreibung muss mit der Version in diesem Gerät identisch sein (siehe "Systembereitschaft" auf Seite 3).

#### Abbildung 6. Inbetriebnahme Kennzeichnung

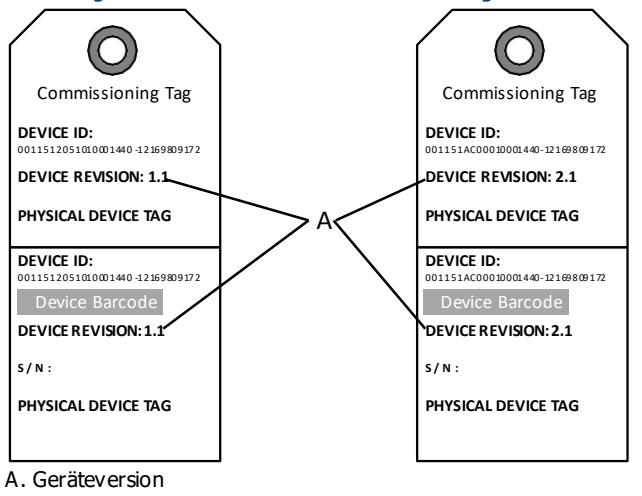

#### Hinweis

Die im Hostsystem geladene Gerätebeschreibung muss mit der Version in diesem Gerät identisch sein. Die Gerätebeschreibung kann von der Hostsystem Website, von www.rosemount.com durch Auswahlvon "Download Device Drivers" unter den Produkt-Quicklinks oder von www.fieldbus.org durch Auswahl von "End User Resources" heruntergeladen werden.

# Schritt 3: Gehäuse drehen

Zum Verbessern des Zugangs zur Feldverdrahtung sowie der Ablesbarkeit des optionalen Digitalanzeigers:

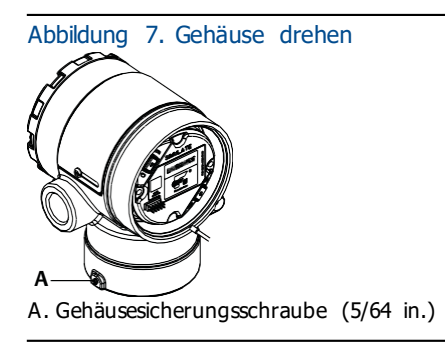

- 1. Die Gehäusesicherungsschraube lösen.
- 2. Zuerst das Gehäuse im Uhrzeigersinn in die gewünschte Richtung drehen.

- 3. Wenn die gewünschte Ausrichtung aufgrund des Gewindeanschlags nicht erzielt werden kann, das Gehäuse gegen den Uhrzeigersinn in die gewünschte Richtung drehen (bis zu 360° vom Gewindeanschlag).
- 4. Wenn die gewünschte Stellung erreicht ist, die Gehäusesicherungsschraube mit max. 0,8 Nm (7 in-lbs) anziehen.

# Schritt 4: Schalter setzen

Die Konfiguration des Simulations- und Schreibschutzschalters vor dem Einbau des Messumformers gemäß Abbildung 8 setzen.

- Der Simulationsschalter aktiviert bzw. deaktiviert simulierte Alarme und simulierte Al Block Status und Werte. Die Standardeinstellung des Simulationsschalters ist "aktiviert".
- Der Schreibschutzschalter ermöglicht (Symbol offen) oder verhindert (Symbol gesperrt) das Konfigurieren des Messumformers.
  - Voreingestellter Schreibschutz ist "aus" (Symbol offen).
  - Der Schreibschutzschalter kann in der Software aktiviert oder deaktiviert werden.

Die Schalterkonfiguration lässt sich wie folgt ändern:

- 1. Wenn der Messumformer montiert ist, den Messkreis sichern und die Spannungsversorgung unterbrechen.
- 2. Den Gehäusedeckel auf der Seite, die der Seite mit der Aufschrift Field Terminals (Anschlussklemmen) gegenüber liegt, entfernen. In explosionsgefährdeten Atmosphären die Gehäusedeckel des Geräts nicht entfernen, wenn der Stromkreis geschlossen ist.
- 3. Den Schreibschutz- und Simulationsschalter in die gewünschte Position schieben.
- 4. Den Gehäusedeckel wieder anbringen.

#### Hinweis

Es wird empfohlen, den Deckel festzuziehen, bis zwischen Deckel und Gehäuse kein Abstand mehr vorhanden ist.

### Abbildung 8. Simulations- und Schreibschutzschalter

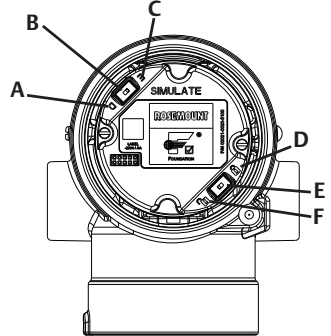

- A. Simulationsschalter in deaktivierter Stellung
- B. Simulationsschalter
- C. Simulationsschalter in aktivierter Stellung (Standard)
- D. Schreibschutzschalter in verriegelter Stellung
- E. Schreibschutzschalter
- F. Schreibschutzschalter in entriegelter Stellung (Standard)

# Schritt 5: Elektrischer Anschluss, Erdung und Spannungsversorgung

Kupferdraht mit einem entsprechenden Querschnitt verwenden, um sicherzustellen, dass die Spannung an den Anschlussklemmen der Spannungsversorgung des Messumformers nicht unter 9 VDC absinkt. Die Spannung der Spannungsversorgung kann variieren, besonders unter anormalen Bedingungen, wenn beispielsweise der Betrieb mittels Batteriepufferung erfolgt. Unter normalen Betriebsbedingungen werden mindestens 12 VDC empfohlen. Abgeschirmte, verdrillte Adernpaare Typ A werden empfohlen.

1. Zum Anschließen der Spannungsversorgung an den Messumformer die Adern der Spannungsversorgung mit den auf dem Schild des Anschlussklemmenblocks angegebenen Anschlussklemmen verbinden.

#### Abbildung 9. Anschlussklemmen

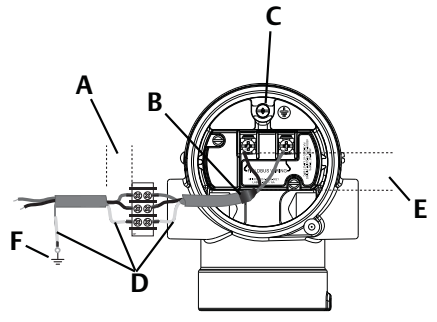

- A. Abstand minimieren
- B. Abschirmung kurz abisolieren und vom Gehäuse isolieren
- C. Schutzerdungsklemme (Kabelschirm nicht am Messumformer erden)
- D. Abschirmung isolieren
- E. Abstand minimieren
- F. Abschirmung wieder am Erdungsanschluss der Spannungsversorgung anschließen

#### Hinweis

Beim Anschließen muss nicht auf die Polarität der Anschlussklemmen des 2051 geachtet werden, d. h. die elektrische Polarität der Adern der Spannungsversorgung ist beim Anschluss an die Anschlussklemmen nicht von Bedeutung. Wenn polaritätsempfindliche Geräte an das Segment angeschlossen werden, sollte auf die Klemmenpolarität geachtet werden. Beim Anschließen der Adern an die Schraubanschlussklemmen wird die Verwendung von gecrimpten Kabelschuhen empfohlen.

2. Die Klemmenschrauben fest anziehen, um guten Kontakt zu gewährleisten. Es ist keine weitere Spannungsversorgung erforderlich.

# Erdung der Signalleitungen

Keine Signalleitungen zusammen mit Stromleitungen in einer offenen Kabeltraverse oder einem Schutzrohr verlegen und diese nicht nahe an Starkstromgeräten vorbeiführen. Erdungsklemmen sind außen am Elektronikgehäuse und im Anschlussklemmengehäuse zu finden. Diese Erdungsanschlüsse werden verwendet, wenn Anschlussklemmenblöcke mit Überspannungsschutz installiert sind oder um lokale Vorschriften zu erfüllen.

- Den Gehäusedeckel mit der Markierung "Field Terminals" (Feldanschlussklemmen) entfernen.
- 2. Das Adernpaar und den Erdleiter wie in Abbildung 9 dargestellt anschließen.
  - a. Die Kabelabschirmung so kurz wie möglich abisolieren und darauf achten, dass die Abschirmung das Gehäuse des Messumformers nicht berührt.

#### Hinweis

Die Kabelabschirmung NICHT am Gehäuse des Messumformers erden. Wenn die Kabelabschirmung das Messumformergehäuse berührt, kann eine Masseschleife entstehen und die Kommunikation gestört werden.

- b. Die Kabelabschirmungen dauerhaft an der Spannungsversorgung erden.
- c. Die Kabelabschirmungen für das gesamte Segment an eine gute Erdung an der Spannungsversorgung anschließen.

#### Hinweis

Unsachgemäße Erdung ist die häufigste Ursache für eine schlechte Kommunikation des Segments.

- 3. Den Gehäusedeckel wieder anbringen. Es wird empfohlen, den Deckel festzuziehen, bis zwischen Deckel und Gehäuse kein Abstand mehr vorhanden ist.
- 4. Nicht verwendete Leitungseinführungen verschließen und abdichten.

### Spannungsversorgung

Zur Gewährleistung des ordnungsgemäßen Betriebs und des vollen Funktionsumfangs des Messumformers ist eine Spannungsversorgung zwischen 9 und 32 VDC (9 und 30 VDC für Eigensicherheit und 9 und 17,5 VDC für FISCO Eigensicherheit) erforderlich.

## Entkoppler

Ein Feldbussegment muss einen Entkoppler enthalten, um Spannungsversorgung und Netzfilter zu trennen und das Segment von anderen Segmenten an der gleichen Spannungsversorgung entkoppeln zu können.

## Erdung

Die Signalverdrahtung des Feldbussegments darf nicht geerdet werden. Durch Erdung einer der Signalleitungen wird das gesamte Feldbussegment außer Betrieb gesetzt.

# Erdung des Schirmkabels

Der Schutz des Feldbussegments gegen Rauschen erfordert, dass das Schirmkabel an einem einzelnen Erdungspunkt geerdet wird, damit kein Massekreis entsteht. Die Kabelabschirmungen für das gesamte Segment an eine gute Erdung an der Spannungsversorgung anschließen.

# Signalabschluss

Für jedes Feldbussegment muss am Anfang und Ende jedes Segments ein Abschluss installiert werden.

# Geräte orten

Geräte werden im Laufe der Zeit häufig von verschiedenen Personen installiert, konfiguriert und in Betrieb genommen. Die Funktion zum Lokalisieren eines Geräts hilft dem Personal beim Auffinden des Geräts.

Auf dem Bildschirm "Übersicht" auf die Schaltfläche "Gerät orten" klicken. Hierdurch wird eine Routine gestartet, mit der der Anwender eine "Suchen" Nachricht aufrufen oder eine benutzerdefinierte Nachricht zur Anzeige auf dem Digitalanzeiger eingeben kann.

Wenn der Anwender die Routine "Gerät orten" verlässt, kehrt der Digitalanzeiger wieder zum normalen Betrieb zurück.

#### Hinweis

Einige Hostsysteme unterstützen die Funktion "Gerät orten" nicht in der Gerätebeschreibung.

# Schritt 6: Konfiguration

Konfigurationen werden von FOUNDATION Feldbus Hostsystemen oder Konfigurationsgeräten unterschiedlich angezeigt und durchgeführt. Manche Systeme/Geräte verwenden Gerätebeschreibungen (DD) oder DD Methoden zur Konfiguration und zur einheitlichen Anzeige von Daten über mehrere Plattformen hinweg. Ein Host oder Konfigurationsgerät unterstützt ggf. nicht alle dieser Funktionen. Die folgenden Block Beispiele verwenden, um die Basiskonfiguration eines Messumformers durchzuführen. Erweiterte Konfigurationen sind in der Betriebsanleitung für den 2051 (Dok.-Nr. 00809-0200-4101, Rev. BA) zu finden.

#### Hinweis

DeltaV Anwender müssen DeltaV Explorer für die Resource und Transducer Blocks sowie Control Studio für die Function Blocks verwenden.

# AI Block konfigurieren

Sofern Ihr Konfigurationsgerät Dashboard DDs oder DTMs unterstützt, kann entweder die menügeführte oder die manuelle Einrichtung verwendet werden. Wenn Ihr Konfigurationsgerät keine Dashboard DDs oder DTMs unterstützt, sollte die manuelle Einrichtung verwendet werden. Navigationsanweisungen für jeden Schritt sind nachfolgend aufgeführt. Zusätzlich werden die für jeden Schritt verwendeten Bildschirme in Abbildung 11, Menüstruktur der Basiskonfiguration, gezeigt.

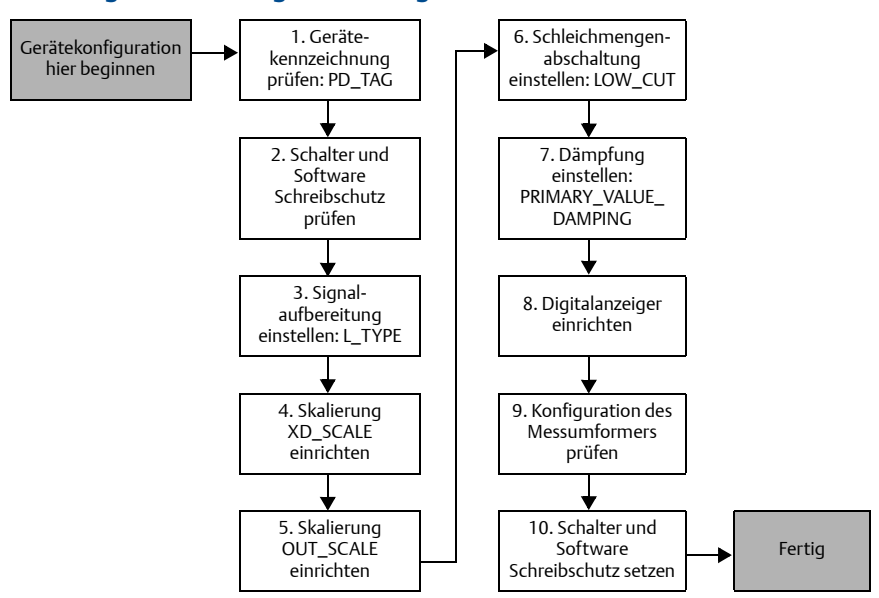

### Abbildung 10. Ablaufdiagramm Konfiguration

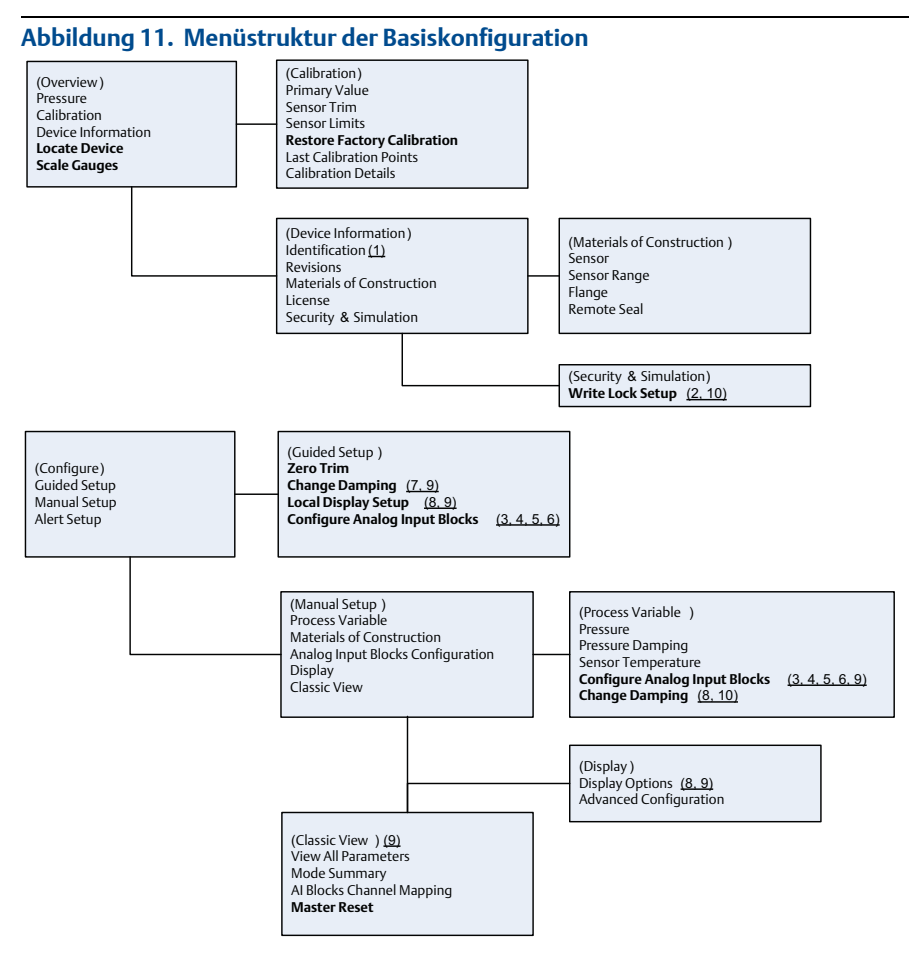

Standardtext – Menüoption für die Navigation verfügbar

(Text) – Name der Menüoption, die auf dem Bildschirm des übergeordneten Menüs verwendet wird, um diesen Bildschirm aufzurufen

Fettgedruckter Text – Automatisierte Routinen

Unterstrichener Text – Nummern der Konfigurationsaufgaben aus dem Ablaufdiagramm der Konfiguration

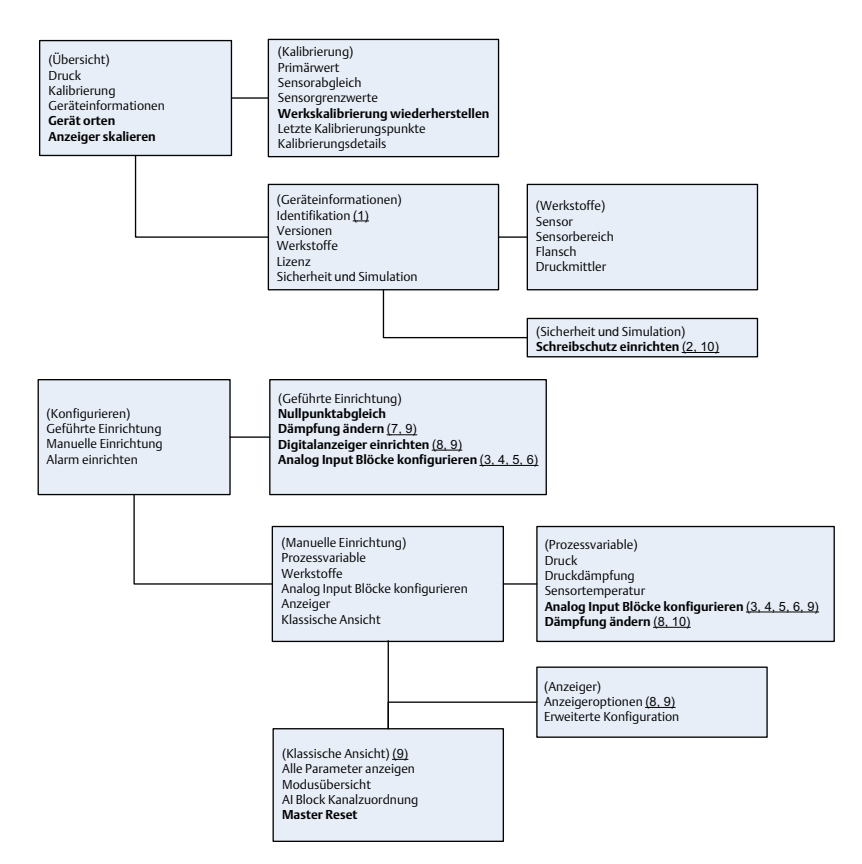

Standardtext – Menüoption für die Navigation verfügbar

(Text) – Name der Menüöption, die auf dem Bildschirm des übergeordneten Menüs verwendet wird, um diesen Bildschirm aufzurufen

#### Fettgedruckter Text – Automatisierte Routinen

Unterstrichener Text – Nummern der Konfigurationsaufgaben aus dem Ablaufdiagramm der Konfiguration

## Einführung

Das schrittweise Verfahren für die Basiskonfiguration des Geräts ist in Abbildung 10 grafisch dargestellt. Vor der Konfiguration muss ggf. die Gerätekennzeichnung überprüft oder der Hardware- und Software-Schreibschutz am Messumformer deaktiviert werden. Hierfür Schritt 1 bis 3 weiter unten befolgen. Andernfalls mit "Zur AI Block-Konfiguration navigieren" weiter unten fortfahren.

- 1. Gerätekennzeichnung prüfen:
  - a. Navigation: Vom Bildschirm "Übersicht" die Option "Geräteinformationen" auswählen, um die Gerätekennzeichnung zu überprüfen.

- 2. Schalter prüfen (siehe Abbildung 8):
  - a. Der Schreibschutzschalter muss sich in der entriegelten Stellung befinden, wenn der Schalter in der Software aktiviert wurde.
- 3. Software-Schreibschutz deaktivieren:
  - a. Navigation: Vom Bildschirm "Übersicht" die Option "Geräteinformationen" und danach die Registerkarte "Sicherheit und Simulation" auswählen.
  - b. "Schreibschutz-Einrichtung" ausführen, um den Software-Schreibschutz zu deaktivieren.
  - c. Den Messkreis auf "Manuell" setzen, bevor mit der Al Block-Konfiguration begonnen wird.

#### Hinweis

Den Messkreis auf "Manuell" setzen, bevor der AI Block konfiguriert wird.

### **AI Block-Konfiguration**

1. Geführte Einrichtung:

a. Zu "Konfigurieren" und dann zu "Geführte Einrichtung" navigieren. b. "Al Block einrichten" auswählen.

#### Hinweis

Die geführte Einrichtung führt den Anwender automatisch in der korrekten Reihenfolge durch jeden Schritt.

- 2. Manuelle Einrichtung:
  - a. Zu "Konfigurieren", "Manuelle Einrichtung" und dann "Prozessvariable" navigieren.
  - b. "Al Block einrichten" auswählen.
  - c. Den Al Block auf "Außer Betrieb" setzen.

#### Hinweis

Bei der manuellen Einrichtung die Schritte in der unter "Al Block konfigurieren" beschriebenen Reihenfolge ausführen.

#### Hinweis

Zur Vereinfachung ist AI Block 1 der Primärvariable des Messumformers zugeordnet und sollte für diesen Zweck verwendet werden. AI Block 2 ist der Sensortemperatur des Messumformers zugeordnet.

- Kanal 1 ist die Primärvariable.
- Kanal 2 ist die Sensortemperatur.

#### Hinweis

Schritt 4 bis Schritt 7 werden alle bei der geführten Einrichtung in einem schrittweisen Verfahren durchgeführt oder bei der manuellen Einrichtung auf einem einzelnen Bildschirm angezeigt.

#### Hinweis

Wenn in Schritt 3 "Direkt" als L\_TYPE ausgewählt wird, sind Schritt 4, Schritt 5 und Schritt 6 nicht erforderlich. Wenn "Indirekt" als L\_TYPE ausgewählt wird, ist Schritt 6 nicht erforderlich. Bei der geführten Einrichtung werden alle nicht erforderlichen Schritte übersprungen.

- 3. Signalaufbereitung "L\_TYPE" vom Drop-down-Menü auswählen:
  - a. L\_TYPE auswählen: "Direkt" für Druckmessungen, die mit den Standardeinheiten des Geräts vorgenommen werden.
  - b. L\_TYPE auswählen: "Indirekt" für andere Druck- oder Füllstandseinheiten.
  - c. L\_TYPE auswählen: "Indirekt radiziert" für Durchflusseinheiten.
- 4. "XD\_SCALE" auf 0 % und 100 % Skalenpunkte (Messumformerbereich) einstellen:
  - a. Vom Dropdown-Menü XD\_SCALE\_UNITS auswählen.
  - b. XD\_SCALE 0 % Punkt eingeben. Dies kann für Füllstandsanwendungen angehoben bzw. unterdrückt werden.
  - c. XD\_SCALE 100 % Punkt eingeben. Dies kann für Füllstandsanwendungen angehoben bzw. unterdrückt werden.
  - d. Wenn L\_TYPE "Direkt" ist, kann der Al Block auf AUTO gesetzt werden, um den Betrieb des Geräts wieder aufzunehmen. Die geführte Einrichtung führt dies automatisch durch.
- 5. Wenn L\_TYPE "Indirekt" oder "Indirekt radiziert" ist, "OUT\_SCALE" setzen, um die physikalischen Einheiten zu ändern.
  - a. Vom Dropdown-Menü OUT\_SCALE\_UNITS auswählen.
  - b. Den unteren Wert für OUT\_SCALE setzen. Dies kann für Füllstandsanwendungen angehoben bzw. unterdrückt werden.
  - c. Den oberen Wert für OUT\_SCALE setzen. Dies kann für Füllstandsanwendungen angehoben bzw. unterdrückt werden.
  - d. Wenn L\_TYPE "Indirekt" ist, kann der AI Block auf AUTO gesetzt werden, um den Betrieb des Geräts wieder aufzunehmen. Die geführte Einrichtung führt dies automatisch durch.
- 6. Wenn L\_TYPE "Indirekt radiziert" ist, ist die Funktion
  - "SCHLEICHMENGENABSCHALTUNG" verfügbar.
  - a. SCHLEICHMENGENABSCHALTUNG aktivieren.
  - b. LOW\_CUT VALUE unter XD\_SCALE UNITS setzen.
  - c. Der Al Block kann auf AUTO gesetzt werden, um den Betrieb des Geräts wieder aufzunehmen. Die geführte Einrichtung führt dies automatisch durch.
- 7. Dämpfung ändern.
  - a. Geführte Einrichtung:
    - Zu "Konfigurieren<sup>4</sup>, "Geführte Einrichtung" navigieren und "Dämpfung ändern" auswählen.

#### Hinweis

Die geführte Einrichtung führt den Anwender automatisch in der korrekten Reihenfolge durch jeden Schritt.

• Den gewünschten Dämpfungswert in Sekunden eingeben. Der zulässige Bereich liegt zwischen 0,4 und 60 Sekunden.

b. Manuelle Einrichtung:

- Zu "Konfigurieren", "Manuelle Einrichtung", "Prozessvariable" navigieren und dann "Dämpfung ändern" auswählen.
- Den gewünschten Dämpfungswert in Sekunden eingeben. Der zulässige Bereich liegt zwischen 0,4 und 60 Sekunden.
- 8. Digitalanzeiger konfigurieren (falls vorhanden).
  - a. Geführte Einrichtung:
    - Zu "Konfigurieren", "Geführte Einrichtung" navigieren und dann "Digitalanzeiger einrichten" auswählen.

#### Hinweis

Die geführte Einrichtung führt den Anwender automatisch in der korrekten Reihenfolge durch jeden Schritt.

- Das Kontrollkästchen neben jedem Parameter markieren, der angezeigt werden soll (max. vier Parameter). Der Digitalanzeiger wechselt laufend zwischen den ausgewählten Parametern.
- b. Manuelle Einrichtung:
  - Zu "Konfigurieren", "Manuelle Einrichtung" navigieren und "Digitalanzeiger einrichten" auswählen.
  - Die anzuzeigenden Parameter auswählen. Der Digitalanzeiger wechselt laufend zwischen den ausgewählten Parametern.
- 9. Messumformer-Konfiguration überprüfen und Messumformer wieder in Betrieb nehmen.
  - a. Zum Überprüfen der Messumformer-Konfiguration die Navigationsschritte der manuellen Einrichtung für "AI Block einrichten", "Dämpfung ändern" und "Digitalanzeiger einrichten" verwenden.
  - b. Die Werte nach Bedarf entsprechend ändern.
  - c. Zum Bildschirm "Übersicht" zurückkehren.
  - d. Wenn der Modus auf "Außer Betrieb" gesetzt ist, auf die Schaltfläche "Ändern" und dann auf "Alle in Betrieb nehmen" klicken.

#### Hinweis

Sofern kein Hardware- oder Software-Schreibschutz erforderlich ist, kann Schritt 10 übersprungen werden.

10. Schalter und Software-Schreibschutz setzen.

a. Die Einstellung der Schalter prüfen (siehe Abbildung 8).

#### Hinweis

Der Schreibschutzschalter kann in der verriegelten oder entriegelten Stellung belassen werden. Der Simulationsschalter kann für den normalen Gerätebetrieb in der aktivierten oder deaktivierten Stellung stehen.

### Software-Schreibschutz aktivieren

- 1. Zum Bildschirm "Übersicht" navigieren.
  - a. "Geräteinformationen" auswählen.
  - b. Die Registerkarte "Sicherheit und Simulation" auswählen.
- 2. "Schreibschutz einrichten" ausführen, um den Software-Schreibschutz zu aktivieren.

## Konfigurationsparameter des Al Blocks

Die Beispiele für Druck, Differenzdruck-Durchfluss und Differenzdruck-Füllstand als Richtlinie verwenden.

| Parameter                | Einzuge   | ebende Dat                      | en                           |                              |                            |
|--------------------------|-----------|---------------------------------|------------------------------|------------------------------|----------------------------|
| Kanal                    | 1 = Druc  | 1 = Druck, 2 = Sensortemperatur |                              |                              |                            |
| L-Type                   | Direkt, i | Direkt, indirekt oder radiziert |                              |                              |                            |
| XD_Scale                 | Skala ur  | nd physikali                    | sche Einheiten               |                              |                            |
|                          | Pa        | bar                             | torr bei 0 °C                | ftH <sub>2</sub> 0 bei 4 °C  | mH <sub>2</sub> 0 bei 4 °C |
| Hinweis<br>Nur Finheiten | kPa       | mbar                            | kg/cm <sup>2</sup>           | ftH <sub>2</sub> 0 bei 60 °F | mmHg bei 0 °C              |
| auswählen,               | mPa       | psf                             | kg/m <sup>2</sup>            | ftH <sub>2</sub> 0 bei 68 °F | cmHg bei 0 °C              |
| die vom Gerät            | hPa       | Atm                             | inH <sub>2</sub> 0 bei 4 °C  | mmH <sub>2</sub> 0 bei 4 °C  | inHg bei 0 °C              |
| unterstutzt              | Grad C    | psi                             | inH <sub>2</sub> 0 bei 60 °F | mmH <sub>2</sub> 0 bei 68 °C | mHg bei 0 °C               |
|                          | Grad F    | g/cm <sup>2</sup>               | inH <sub>2</sub> 0 bei 68 °F | cmH <sub>2</sub> 0 bei 4 °C  |                            |
| Out_Scale                | Skala ur  | nd physikali                    | sche Einheiten               |                              |                            |

## **Beispiel für Druck**

| Parameter | Einzugebende Daten                                  |
|-----------|-----------------------------------------------------|
| Kanal     | 1                                                   |
| L_Type    | Direkt                                              |
| XD_Scale  | Siehe Liste unterstützter physikalischer Einheiten. |
|           |                                                     |

#### Hinweis

Low\_Flow\_Cutoff

Nur Einheiten auswählen, die vom Gerät unterstützt werden.

| Out_Scale | Außerhalb des Betriebsbereichs liegende Werte setzen. |
|-----------|-------------------------------------------------------|

## Beispiel für Differenzdruck-Durchfluss

| Parameter                                                             | Einzugebende Daten                 |  |
|-----------------------------------------------------------------------|------------------------------------|--|
| Kanal                                                                 | 1                                  |  |
| L_Type                                                                | Radiziert                          |  |
| XD_Scale                                                              | 0–100 inH <sub>2</sub> 0 bei 68 °F |  |
| Hinweis<br>Nur Einheiten auswählen, die vom Gerät unterstützt werden. |                                    |  |
| Out Scale                                                             | 0–20 GPM                           |  |

inH<sub>2</sub>O bei 68 °F

## Beispiel für Differenzdruck-Füllstand

| Parameter                                                                    | Einzugebende Daten                 |  |
|------------------------------------------------------------------------------|------------------------------------|--|
| Kanal                                                                        | 1                                  |  |
| L_Type                                                                       | Indirekt                           |  |
| XD_Scale                                                                     | 0–300 inH <sub>2</sub> 0 bei 68 °F |  |
| <b>Hinweis</b><br>Nur Einheiten auswählen, die vom Gerät unterstützt werden. |                                    |  |
| Out_Scale                                                                    | 0–25 ft.                           |  |

# Anzeige des Drucks auf dem Digitalanzeiger

1. Das Kontrollkästchen "Druck" auf dem Digitalanzeiger-Konfigurationsbildschirm markieren.

# Schritt 7: Nullpunktabgleich des Messumformers

#### Hinweis

Messumformer werden auf Wunsch von Rosemount vollständig kalibriert bzw. mit der Werkseinstellung für den Endwert (Messspanne = Messende) geliefert.

Der Nullpunktabgleich ist eine Einpunkteinstellung, welche die Einflüsse der Einbaulage und des Leitungsdrucks kompensiert. Beim Nullpunktabgleich darauf achten, dass das Ausgleichsventil geöffnet ist und alle befüllten Impulsleitungen auf den richtigen Füllstand gefüllt sind.

Der Abgleich des Messumformers ist nur innerhalb eines Nullpunktfehlers des oberen Grenzwerts (URL) von 3–5 % möglich. Bei größeren Nullpunktfehlern den Offset mit Hilfe der Parameter XD\_Scaling, Out\_Scaling und L\_Type Indirekt des AI Blocks kompensieren.

- 1. Geführte Einrichtung:
  - a. Zu "Konfigurieren", "Geführte Einrichtung" navigieren und "Nullpunktabgleich" auswählen.
  - b. Mit diesem Verfahren wird der Nullpunkt abgeglichen.
- 2. Manuelle Einrichtung:
  - a. Zu "Übersicht", "Kalibrierung", "Sensorabgleich" navigieren und "Nullpunktabgleich" auswählen.
  - b. Mit diesem Verfahren wird der Nullpunkt abgeglichen.

# Produkt-Zulassungen für 2051

Rev. 1.0

### Informationen zu EU-Richtlinien

Eine Kopie der EG-Konformitätserklärung finden Sie am Ende der Kurzanleitung. Die neueste Version der EG-Konformitätserklärung finden Sie unter www.rosemount.com.

## FM-Standardbescheinigung (Factory Mutual)

Der Messumformer wurde standardmäßig von FM untersucht und geprüft, um zu gewährleisten, dass die Konstruktion die grundlegenden elektrischen, mechanischen und Brandschutzanforderungen erfüllt. FM Approvals ist ein national anerkanntes Prüflabor (NRTL), zugelassen von der Federal Occupational Safety and Health Administration (OSHA, US-Behörde für Sicherheit und Gesundheitsschutz am Arbeitsplatz).

#### Nordamerika

15

E5 FM Ex-Schutz (XP) und Staub Ex-Schutz (DIP)

| Zulassungs-Nr.:    | 3032938                                                             |
|--------------------|---------------------------------------------------------------------|
| Normen:            | FM Class 3600 – 2011, FM Class 3615 – 2006, FM Class 3810 – 2005,   |
|                    | ANSI/NEMA 250 – 1991. ANSI/IEC 60529 2004                           |
| Kennzeichnungen:   | XP CL I. DIV 1. GP B. C. D: DIP CL II. DIV 1. GP E. F. G: CL III:   |
| 5                  | T5(–50 °C $\leq$ Ta $\leq$ +85 °C); werkseitig abgedichtet; Typ 4X  |
| FM Eigensicherheit | (IS) und keine Funken erzeugend (NI)                                |
| Zulassungs-Nr.:    | 3033457                                                             |
| Normen:            | FM Class 3600 - 1998, FM Class 3610 - 2007, FM Class 3611 - 2004,   |
|                    | FM Class 3810 – 2005                                                |
| Kennzeichnungen:   | IS CL I, DIV 1, GP A, B, C, D; CL II, DIV 1, GP E, F, G; Class III; |
| -                  | DIV 1 bei Installation gemäß Rosemount Zeichnung 02051-1009;        |
|                    | Class I, Zone 0; AEx ia IIC T4; NI CL 1, DIV 2, GP A, B, C, D;      |
|                    | T4(–50 °C ≤ Ta ≤ +70 °C); Typ 4x                                    |

#### Spezielle Voraussetzungen zur sicheren Verwendung (X):

- Das Gehäuse des Messumformers 2051 enthält Aluminium, was eine potenzielle Zündquelle durch Stoß oder Reibung darstellen kann. Während der Installation und des Betriebs muss mit größtmöglicher Sorgfalt vorgegangen werden, um Stöße und Reibung zu vermeiden.
- Der Messumformer 2051 mit Überspannungsschutz (Optionscode T1) hält der Spannungsfestigkeitsprüfung mit 500 Veff nicht stand. Dies muss bei der Installation berücksichtigt werden.

#### IE FM FISCO

| Zulassungs-Nr.:  | 3033457                                                           |
|------------------|-------------------------------------------------------------------|
| Normen:          | FM Class 3600 - 1998, FM Class 3610 - 2007, FM Class 3611 - 2004, |
|                  | FM Class 3810 – 2005                                              |
| Kennzeichnungen: | IS CL I, DIV 1, GP A, B, C, D bei Installation gemäß              |
| -                | Rosemount Zeichnung 02051-1009 (–50 °C ≤ Ta ≤ +60 °C); Typ 4x     |
|                  |                                                                   |

#### Spezielle Voraussetzungen zur sicheren Verwendung (X):

- Das Gehäuse des Messumformers 2051 enthält Aluminium, was eine potenzielle Zündquelle durch Stoß oder Reibung darstellen kann. Während der Installation und des Betriebs muss mit größtmöglicher Sorgfalt vorgegangen werden, um Stöße und Reibung zu vermeiden.
- Der Messumformer 2051 mit Überspannungsschutz (Optionscode T1) hält der Spannungsfestigkeitsprüfung mit 500 Veff nicht stand. Dies muss bei der Installation berücksichtigt werden.

#### **E6** CSA Ex-Schutz und Staub-Ex-Schutz

| Zulassungs-Nr.:   | 2041384                                                                 |
|-------------------|-------------------------------------------------------------------------|
| Normen:           | CSA Std. C22.2 Nr. 142 – M1987, CSA Std. C22.2 Nr. 30 – M1986,          |
|                   | CSA Std. C22.2 Nr. 213 – M1987, ANSI/ISA 12.27.01 – 2003,               |
|                   | CAN/CSA-E60079-0:07, CAN/CSA-E60079-1:07                                |
| Kennzeichnungen:  | Ex-Schutz für Class I, Division 1, Groups B, C und D. Staub Ex-Schutz   |
|                   | für Class II und Class III, Division 1, Groups E, F und G. Geeignet für |
|                   | Class I, Division 2, Groups A, B, C und D für Ex-Bereiche in Gebäuden   |
|                   | und im Freien. Class I Zone 1 Ex d IIC T5. Gehäuseschutzart 4X,         |
|                   | werkseitig abgedichtet. Einzeldichtung.                                 |
| CSA Eigensicherhe | it                                                                      |
| Zulassungs-Nr.:   | 2041384                                                                 |
| Normen:           | CSA Std. C22.2 Nr. 142 – M1987, CSA Std. C22.2 Nr. 213 – M1987,         |
|                   | CSA Std. C22.2 Nr. 157 – 92, CSA Std. C22.2 Nr. 213 – M1987,            |
|                   | ANSI/ISA 12.27.01 – 2003, CAN/CSA-E60079-0:07,                          |
|                   | CAN/CSA-E60079-11:02                                                    |
| 12                |                                                                         |

Kennzeichnungen: Eigensicher für Class I, Division 1, Groups A, B, C und D bei Installation gemäß Rosemount Zeichnung 02051-1008. Temperaturcode T3C. Class I Zone 1 Ex ia IIC T3C. Einzeldichtung. Gehäuseschutzart 4X

#### Europa

16

 
 E1
 ATEX Druckfeste Kapselung Zulassungs-Nr.:
 KEMA 08ATEX0090X

 Normen:
 EN60079-0:2006, EN60079-1:2007, EN60079-26:2007

 Kennzeichnungen:
 II 1/2 G Ex d IIC T6 Ga/Gb (-50 ≤ Ta ≤ 65 °C);

 Ex
 II 1/2 G Ex d IIC T5 Ga/Gb (-50 ≤ Ta ≤ 80 °C) IP66

 Vmax = 42,4 VDC
 Kenzeichnungen

#### Spezielle Voraussetzungen zur sicheren Verwendung (X):

- 1. Geeignete Blindstopfen, Kabelverschraubungen und Kabel gemäß Ex d müssen für eine Temperatur von 90 °C ausgelegt sein.
- Dieses Gerät verfügt über eine dünnwandige Membran. Bei Installation, Betrieb und Wartung sind die Umgebungsbedingungen zu berücksichtigen, denen die Membran ausgesetzt ist. Die Wartungsanweisungen des Herstellers sind genau einzuhalten, um so die Sicherheit während der erwarteten Lebensdauer sicherzustellen.
- Informationen über die Abmessungen druckfest gekapselter Anschlüsse für evtl. notwendige Reparaturen sind auf Anfrage von Emerson erhältlich.

#### I1 ATEX Eigensicherheit

| Zulassungs-Nr.:  | Baseefa08ATEX0129X                                  |
|------------------|-----------------------------------------------------|
| Normen:          | EN60079-0:2012, EN60079-11:2012                     |
| Kennzeichnungen: | (x) II 1 G Ex ia IIC T4 Ga,T4(-60 °C ≤ Ta ≤ +70 °C) |

|                             | HART     | Feldbus/PROFIBUS |
|-----------------------------|----------|------------------|
| Spannung U <sub>i</sub>     | 30 V     | 30 V             |
| Strom I <sub>i</sub>        | 200 mA   | 300 mA           |
| Leistung P <sub>i</sub>     | 1 W      | 1,3 W            |
| Kapazität C <sub>i</sub>    | 0,012 µF | 0 µF             |
| Induktivität L <sub>i</sub> | 0 mH     | 0 mH             |

#### Eingangsparameter

#### Spezielle Voraussetzungen zur sicheren Verwendung (X):

- 1. Dieses Gerät hält dem 500 V Isolationstest gegenüber Erde nicht stand. Dies muss bei der Installation des Geräts berücksichtigt werden.
- Das Gehäuse kann aus einer Aluminiumlegierung hergestellt sein und über eine Schutzlackierung aus Polyurethan verfügen. Jedoch ist Vorsicht geboten, um es vor Schlag oder Abrasion zu schützen, wenn es in der Zone 0 platziert ist.

IA ATEX FISCO

| Zulassungs-Nr.:  | Baseefa08ATEX0129X                                               |
|------------------|------------------------------------------------------------------|
| Normen:          | EN60079-0:2012, EN60079-11:2012                                  |
| Kennzeichnungen: | $(\pounds)$ II 1 G Ex ia IIC T4 (-60 °C $\leq$ Ta $\leq$ +60 °C) |

|                             | FISCO   |
|-----------------------------|---------|
| Spannung U <sub>i</sub>     | 17,5 V  |
| Strom I <sub>i</sub>        | 380 mA  |
| Leistung P <sub>i</sub>     | 5,32 W  |
| Kapazität C <sub>i</sub>    | < 5 nF  |
| Induktivität L <sub>i</sub> | < 10 µH |

#### Eingangsparameter

#### Spezielle Voraussetzungen zur sicheren Verwendung (X):

- Dieses Gerät hält dem 500 V Isolationstest gegenüber Erde nicht stand. Dies muss bei der Installation des Geräts berücksichtigt werden.
- Das Gehäuse kann aus einer Aluminiumlegierung hergestellt sein und über eine Schutzlackierung aus Polyurethan verfügen. Jedoch ist Vorsicht geboten, um es vor Schlag oder Abrasion zu schützen, wenn es in der Zone 0 platziert ist.
- N1 ATEX Typ n

| Zulassungs-Nr.:  | Baseefa08ATEX0130X                            |
|------------------|-----------------------------------------------|
| Normen:          | EN60079-0:2012, EN60079-15:2010               |
| Kennzeichnungen: | II 3 G Ex nA IIC T4 Gc (-40 °C ≤ Ta ≤ +70 °C) |
|                  | Ui = max. 42,4 VDC                            |

#### Spezielle Voraussetzungen zur sicheren Verwendung (X):

 Das Gerät hält dem 500 V Isolationstest gemäß Richtlinie EN 60079-15 nicht stand. Dies muss bei der Installation des Geräts berücksichtigt werden.

| ND | ATEX Staub       |                                                                                 |
|----|------------------|---------------------------------------------------------------------------------|
|    | Zulassungs-Nr.:  | Baseefa08ATEX0182X                                                              |
|    | Normen:          | EN60079-0:2012, EN60079-31:2009                                                 |
|    | Kennzeichnungen: | (€x) II 1 D Ex ta IIIC T95 °C T <sub>500</sub> 105 °C Da (-20 °C ≤ Ta ≤ +85 °C) |

#### Spezielle Voraussetzungen zur sicheren Verwendung (X):

 Ist das Gerät mit einem optionalen 90 V Überspannungsschutz ausgestattet, hält es dem Isolationstest mit 500 V gegenüber Erde nicht stand. Dies muss bei der Installation berücksichtigt werden.

#### International

 
 E7
 IECEx Druckfeste Kapselung Zulassungs-Nr.:
 IECExKEM08.0024X

 Normen:
 IEC60079-0:2004, IEC60079-1:2007-04, IEC60079-26:2006

 Kennzeichnungen:
 Ex d IIC T6/T5 Ga/Gb, T6 (-50 °C ≤ Ta ≤ +65 °C), T5 (-50 °C ≤ Ta ≤ +80 °C);

#### Prozesstemperatur

| Temperaturklasse | Prozesstemperatur |
|------------------|-------------------|
| Т6               | –50 °C bis +65 °C |
| Т5               | –50 °C bis +80 °C |

#### Spezielle Voraussetzungen zur sicheren Verwendung (X):

- 1. Dieses Gerät verfügt über eine dünnwandige Membran. Bei Installation, Betrieb und Wartung sind die Umgebungsbedingungen zu berücksichtigen, denen die Membran ausgesetzt ist. Die Installations- und Wartungsanweisungen des Herstellers sind genau einzuhalten, um so die Sicherheit während der erwarteten Lebensdauer sicherzustellen.
- Blindstopfen, Kabelverschraubungen und Kabel gemäß Ex d müssen für eine Temperatur von 90 °C ausgelegt sein.
- Informationen über die Abmessungen druckfest gekapselter Anschlüsse sind auf Anfrage vom Hersteller erhältlich.

#### 17 IECEx Eigensicherheit

| Zulassungs-Nr.:  | IECExBAS08.0045X                             |
|------------------|----------------------------------------------|
| Normen:          | IEC60079-0:2011, IEC60079-11:2011            |
| Kennzeichnungen: | HART: Ex ia IIC T4 Ga (–60 °C ≤ Ta ≤ +70 °C) |

|                             | Eingangsp | alameter         |
|-----------------------------|-----------|------------------|
|                             | HART      | Feldbus/PROFIBUS |
| Spannung U <sub>i</sub>     | 30 V      | 30 V             |
| Strom I <sub>i</sub>        | 200 mA    | 300 mA           |
| Leistung P <sub>i</sub>     | 1 W       | 1,3 W            |
| Kapazität Ci                | 0,012 µF  | 0 µF             |
| Induktivität L <sub>i</sub> | 0 mH      | 0 mH             |

Fingengeneremeter

#### Spezielle Voraussetzungen zur sicheren Verwendung (X):

- 1. Dieses Gerät hält dem 500 V Isolationstest gegenüber Erde nicht stand. Dies muss bei der Installation des Geräts berücksichtigt werden.
- Das Gehäuse kann aus einer Aluminiumlegierung hergestellt sein und über eine Schutzlackierung aus Polyurethan verfügen. Jedoch ist Vorsicht geboten, um es vor Schlag oder Abrasion zu schützen, wenn es in der Zone 0 platziert ist.

#### IG IECEx FISCO

| Zulassungs-Nr.:  | IECExBAS08.0045X                                             |
|------------------|--------------------------------------------------------------|
| Normen:          | IEC60079-0:2011, IEC60079-11:2011                            |
| Kennzeichnungen: | Ex ia IIC T4 Ga ( $-60 \degree C \le Ta \le +60 \degree C$ ) |

#### Eingangsparameter

|                             | FISCO   |
|-----------------------------|---------|
| Spannung U <sub>i</sub>     | 17,5 V  |
| Strom I <sub>i</sub>        | 380 mA  |
| Leistung P <sub>i</sub>     | 5,32 W  |
| Kapazität C <sub>i</sub>    | < 5 nF  |
| Induktivität L <sub>i</sub> | < 10 µH |

#### Spezielle Voraussetzungen zur sicheren Verwendung (X):

- 1. Dieses Gerät hält dem 500 V Isolationstest gegenüber Erde nicht stand. Dies muss bei der Installation des Geräts berücksichtigt werden.
- Das Gehäuse kann aus einer Aluminiumlegierung hergestellt sein und über eine Schutzlackierung aus Polyurethan verfügen. Jedoch ist Vorsicht geboten, um es vor Schlag oder Abrasion zu schützen, wenn es in der Zone 0 platziert ist.
- N7 IECEx Typ n

| Zulassungs-Nr.:  | IECExBAS08.0046X                                             |
|------------------|--------------------------------------------------------------|
| Normen:          | IEC60079-0:2011, IEC60079-15:2010                            |
| Kennzeichnungen: | Ex nA IIC T4 Gc ( $-40 \degree C \le Ta \le +70 \degree C$ ) |

#### Spezielle Voraussetzungen zur sicheren Verwendung (X):

 Dieses Gerät hält dem 500 V Isolationstest gemäß Richtlinie IEC60079-15 nicht stand. Dies muss bei der Installation des Geräts berücksichtigt werden.

#### Brasilien

E2 INMETRO Druckfeste Kapselung

| Zulassungs-Nr.:  | CEPEL 09.1767X, CEPEL 11.2065X                        |
|------------------|-------------------------------------------------------|
| Normen:          | ABNT NBR IEC60079-0:2008, ABNT NBR IEC60079-1:2009,   |
|                  | ABNT NBR IEC60079-26:2008                             |
| Kennzeichnungen: | Ex d IIC T6/T5 Ga/Gb IP66, T6 (–50 °C ≤ Ta ≤ +65 °C), |
|                  | T5 (–50 °C ≤ Ta ≤ +80 °C)                             |

#### Spezielle Voraussetzungen zur sicheren Verwendung (X):

- Dieses Gerät verfügt über eine dünnwandige Membran. Bei Installation, Betrieb und Wartung sind die Umgebungsbedingungen zu berücksichtigen, denen die Membran ausgesetzt ist. Die Installations- und Wartungsanweisungen des Herstellers sind genau einzuhalten, um so die Sicherheit während der erwarteten Lebensdauer sicherzustellen.
- Blindstopfen, Kabelverschraubungen und Kabel gemäß Ex d müssen für eine Temperatur von 90 °C ausgelegt sein.

#### 12 INMETRO Eigensicherheit

| Zulassungs-Nr.:  | CEPEL 09.1768X, CEPEL 11.2066X                           |
|------------------|----------------------------------------------------------|
| Normen:          | ABNT NBR IEC60079-0:2008, ABNT NBR IEC60079-11:2009,     |
|                  | ABNT NBR IEC 60079-26: 2008                              |
| Kennzeichnungen: | HART: Ex ia IIC T4 Ga IP66W, T4 (–60 °C ≤ Ta ≤ +70 °C)   |
| -                | Feldbus/PROFIBUS: Ex ia IIC T4 Ga (–60 °C ≤ Ta ≤ +70 °C) |

|                             | HART     | Feldbus/PROFIBUS |  |
|-----------------------------|----------|------------------|--|
| Spannung U <sub>i</sub>     | 30 V     | 30 V             |  |
| Strom I <sub>i</sub>        | 200 mA   | 300 mA           |  |
| Leistung P <sub>i</sub>     | 0,9 W    | 1,3 W            |  |
| Kapazität C <sub>i</sub>    | 0,012 µF | 0 µF             |  |
| Induktivität L <sub>i</sub> | 0 mH     | 0 mH             |  |

#### Eingangsparameter

#### Spezielle Voraussetzungen zur sicheren Verwendung (X):

 Wenn das Gerät mit einem 90 V Überspannungsschutz ausgestattet ist, hält es dem 500 V Isolationstest gemäß ABNT NBR IRC 60079-11:2008 nicht stand. Dies muss bei der Installation des Geräts berücksichtigt werden. IB INMETRO FISCO

Normen:

CEPEL 09.1768X, CEPEL 11.2066X Zulassungs-Nr.: ABNT NBR IEC60079-0:2008, ABNT NBR IEC60079-11:2009, ABNT NBR IEC 60079-26: 2008 Kennzeichnungen: Ex ia IIC T4 Ga IP66W (-60 °C ≤ Ta ≤ +60 °C)

| 0 0 1                       |         |
|-----------------------------|---------|
|                             | FISCO   |
| Spannung U <sub>i</sub>     | 17,5 V  |
| Strom I <sub>i</sub>        | 380 mA  |
| Leistung P <sub>i</sub>     | 5,32 W  |
| Kapazität C <sub>i</sub>    | < 5 nF  |
| Induktivität L <sub>i</sub> | < 10 µH |
|                             |         |

Eingangsparameter

#### Spezielle Voraussetzungen zur sicheren Verwendung (X):

1 Wenn das Gerät mit einem 90 V Überspannungsschutz ausgestattet ist, hält es dem 500 V Isolationstest gemäß ABNT NBR IRC 60079-11:2008 nicht stand. Dies muss bei der Installation des Geräts berücksichtigt werden.

#### China

E3 China Druckfeste Kapselung

Zulassungs-Nr.: GYJ13.1386X: GYJ10.1321X [Durchflussmessgeräte] Normen: GB3836.1-2000. GB3836.2-2000 Kennzeichnungen: Ex d IIC T6/T5, T6 (-50 °C  $\leq$  Ta  $\leq$  +65 °C), T5 (-50 °C  $\leq$  Ta  $\leq$  +80 °C)

#### Spezielle Voraussetzungen zur Verwendung (X):

- 1. Das Symbol "X" dient der Kennzeichnung spezieller Voraussetzungen zur sicheren Verwenduna:
  - Blindstopfen, Kabelverschraubungen und Kabel gemäß Ex d müssen für eine Temperatur von 90 °C ausgelegt sein.
- 2 Das Verhältnis zwischen Umgebungstemperaturbereich und Temperaturklasse ist wie folgt:

| Та              | Temperaturklasse |
|-----------------|------------------|
| –50 °C ~ +80 °C | T5               |
| −50 °C ~ +65 °C | T6               |

- Der Erdungsanschluss im Gehäuse muss auf zuverlässige Weise verbunden werden. 3.
- 4. Den Warnhinweis "Keep tight when the circuit is alive." (Nicht öffnen, wenn der Stromkreis unter Spannung steht) beachten.
- Bei der Installation dürfen keine schädlichen Mixturen am druckfest gekapselten 5. Gehäuse vorhanden sein.
- Bei Installation in einem Ex-Bereich muss eine Leitungseinführung verwendet werden, 6. die gemäß NEPSI zertifiziert ist und die Schutzart Ex d IIC und ein geeignetes Gewinde aufweist. Leitungseinführungen sind mit Blindstopfen zu versehen.
- Der Anwender darf keine internen Komponenten ändern. 7.
- Wartungsarbeiten müssen außerhalb des Ex-Bereiches durchgeführt werden. 8.
- 9. Bei Installation, Wartung und Betrieb des Produkts sind die folgenden Normen einzuhalten: GB3836.13-1997 "Electrical apparatus for explosive gas atmospheres Part 13: Repair and overhaul for apparatus used in explosive gas atmospheres" (Elektrische Geräte in Atmosphären mit explosiven Gasen, Teil 13: Reparatur und Überholung von Geräten zur Verwendung in Atmosphären mit explosiven Gasen).

GB3836.15-2000 "Electrical apparatus for explosive gas atmospheres Part 15: Electrical installations in hazardous area (other than mines)" (Elektrische Geräte in Atmosphären mit explosiven Gasen, Teil 15: Elektrische Installationen in Ex-Bereichen [mit Ausnahme von Bergwerken]).

GB3836.16-2006 "Electrical apparatus for explosive gas atmospheres Part 16: Inspection and maintenance of electrical installation (other than mines)" (Elektrische Geräte in Atmosphären mit explosiven Gasen. Teil 16: Elektrische Installationen in Ex-Bereichen [mit Ausnahme von Bergwerken]).

GB50257-1996 "Code for construction and acceptance of electric device for explosion atmospheres and fire hazard electrical equipment installation engineering." (Richtlinie für die Konstruktion und Zulassung von elektrischen Geräten für Ex-Bereiche und Brandgefahren bei der Installation elektrischer Ausrüstung)

#### **I3** China Eigensicherheit

Zulassungs-Nr.:GYJ12.1295X; GYJ10.1320X [Durchflussmessgeräte]Normen:GB3836.1-2010, GB3836.4-2010, GB3836.20-2010Kennzeichnungen:Ex ia IIC T4 Ga

#### Spezielle Voraussetzungen zur sicheren Verwendung (X):

- 1. Das Symbol "X" dient der Kennzeichnung spezieller Voraussetzungen zur sicheren Verwendung:
  - Wenn das Gerät mit einem optionalen 90 V Überspannungsschutz ausgestattet ist, hält es dem 500 V Isolationstest für eine Minute nicht stand. Dies muss bei der Montage des Messumformers beachtet werden.
  - b. Das Gehäuse kann aus einer Aluminiumlegierung hergestellt sein und über eine Schutzlackierung aus Polyurethan verfügen. Jedoch ist Vorsicht geboten, um es vor Schlag oder Abrasion zu schützen, wenn es in der Zone 0 platziert ist.
- 2. Der Temperaturcode ist dem Umgebungstemperaturbereich wie folgt zugeordnet:

| Modell                                | Temperaturcode | Temperaturbereich    |
|---------------------------------------|----------------|----------------------|
| HART, Feldbus, Profibus und Low Power | T4             | –60 °C ≤ Ta ≤ +70 °C |
| FISCO                                 | T4             | –60 °C ≤ Ta ≤ +60 °C |
| Durchflussmessgerät mit 644           | T4             | –40 °C ≤ Ta ≤ +60 °C |
| Temperaturmessumformer Gehäuse        |                |                      |

3. Parameter Eigensicherheit:

|                             | HART     | Feldbus/PROFIBUS | FISCO   |
|-----------------------------|----------|------------------|---------|
| Spannung U <sub>i</sub>     | 30 V     | 30 V             | 17,5 V  |
| Strom I <sub>i</sub>        | 200 mA   | 300 mA           | 380 mA  |
| Leistung P <sub>i</sub>     | 1 W      | 1,3 W            | 5,32 W  |
| Kapazität C <sub>i</sub>    | 0,012 µF | 0 µF             | < 5 nF  |
| Induktivität L <sub>i</sub> | 0 mH     | 0 mH             | < 10 µH |

Hinweis 1: FISCO Parameter entsprechen den Anforderungen für FISCO Feldgeräte gemäß GB3836.19-2010.

Hinweis 2: [Für Durchflussmessgeräte] Bei Verwendung eines 644 Temperaturmessumformers sollte dieser mit einem angeschlossenen Gerät mit Ex-Zulassung verwendet werden, um ein explosionsgeschütztes System einzurichten, das in einer Umgebung mit explosiven Gasen eingesetzt werden kann. Verdrahtung und Anschlussklemmen müssen der Betriebsanleitung des 644 Temperaturmessumformers und des angeschlossenen Geräts entsprechen. Die Kabel zwischen dem 644 Temperaturmessumformer und dem angeschlossenen Gerät sollten abgeschirmte Kabel sein (das Kabel muss einen isolierten Schirm haben). Das abgeschirmte Kabel muss sicher in einem Ex-freien Bereich geerdet sein.

- 4. Das Produkt sollte mit einem angeschlossenen Gerät mit Ex-Zulassung verwendet werden, um ein explosionsgeschütztes System zu bilden, das in einer Umgebung mit explosiven Gasen eingesetzt werden kann. Verdrahtung und Anschlussklemmen müssen der Betriebsanleitung des Produkts und angeschlossenen Geräts entsprechen.
- Die Kabel zwischen dem Produkt und dem angeschlossenen Gerät sollten abgeschirmt sein (eine isolierte Abschirmung haben). Das abgeschirmte Kabel muss sicher in einem Ex-freien Bereich geerdet sein.
- 6. Der Endanwender darf keine internen Komponenten ändern, sondern sollte Probleme in Zusammenarbeit mit dem Hersteller beheben, um eine Beschädigung des Produktes zu vermeiden.
- 7. Bei Installation, Wartung und Betrieb des Produkts sind die folgenden Normen einzuhalten: GB3836.13-1997 "Electrical apparatus for explosive gas atmospheres Part 13: Repair and overhaul for apparatus used in explosive gas atmospheres" (Elektrische Geräte in Atmosphären mit explosiven Gasen, Teil 13: Reparatur und Überholung von Geräten zur Verwendung in Atmosphären mit explosiven Gasen).

GB3836.15-2000 "Electrical apparatus for explosive gas atmospheres Part 15: Electrical installations in hazardous area (other than mines)" (Elektrische Geräte in Atmosphären mit explosiven Gasen, Teil 15: Elektrische Installationen in Ex-Bereichen [mit Ausnahme von Bergwerken]).

GB3836.16-2006 "Electrical apparatus for explosive gas atmospheres Part 16: Inspection and maintenance of electrical installation (other than mines)" (Elektrische Geräte in Atmosphären mit explosiven Gasen, Teil 16: Elektrische Installationen in Ex-Bereichen [mit Ausnahme von Bergwerken]).

GB50257-1996 "Code for construction and acceptance of electric device for explosion atmospheres and fire hazard electrical equipment installation engineering." (Richtlinie für die Konstruktion und Zulassung von elektrischen Geräten für Ex-Bereiche und Brandgefahren bei der Installation elektrischer Ausrüstung)

#### Japan

E4 Japan Druckfeste Kapselung Zulassungs-Nr.: TC20598

: TC20598, TC20599, TC20602, TC20603 [HART]; TC20600, TC20601, TC20604, TC20605 [Feldbus]

Kennzeichnungen: Ex d IIC T5

#### Kombinationen

- K1 Kombination von E1, I1, N1 und ND
- K2 Kombination von E2 und I2
- K5 Kombination von E5 und I5
- K6 Kombination von E6 und I6
- K7 Kombination von E7, I7 und N7
- KB Kombination von K5 und K6
- KD Kombination von K1, K5 und K6

#### Zusätzliche Zulassungen

- SBS ABS-Zulassung (American Bureau of Shipping) Zulassungs-Nr.: 09-HS446883B
   Verwendungszweck: Messen des Über- oder Absolutdrucks von Flüssigkeiten, Gasen oder Dämpfen für ABS-klassifizierte Schiffs-, Marine- und Offshore-Installationen ABS-Richtlinie: Richtlinien für Stahlschiffe
- SBV BV Zulassung (Bureau Veritas) Zulassungs-Nr.: 23157
   BV-Richtlinie: Bureau Veritas Richtlinien für die Klassifizierung von Stahlschiffen Anwendung: Klassifizierungen: AUT-UMS, AUT-CCS, AUT-PORT und AUT-IMS; Druckmessumformer darf nicht an Dieselmotoren installiert werden
- SDN DNV Zulassung (Det Norske Veritas) Zulassungs-Nr.: A-13245
   Verwendungszweck: Det Norske Veritas Richtlinien für die Klassifizierung von Schiffen, schnellen und leichten Booten und Det Norske Veritas Offshore-Anlagen

Anwendung:

| Einbauortklassen |      |  |  |
|------------------|------|--|--|
| Тур              | 2051 |  |  |
| Temperatur       | D    |  |  |
| Feuchte          | В    |  |  |
| Vibrationen      | Α    |  |  |
| EMV              | В    |  |  |
| Gehäuse          | D    |  |  |

 SLL
 LR-Zulassung (Lloyds Register)

 Zulassungs-Nr.:
 11/60002

 Anwendung:
 Umgebungskategorien ENV1, ENV2, ENV3 und ENV5

| RSON EU Declaration                             | on of Conformity                                    |
|-------------------------------------------------|-----------------------------------------------------|
| No: RM                                          | D 1087 Rev. I                                       |
|                                                 |                                                     |
| We,                                             |                                                     |
| Rosemount, Inc.                                 |                                                     |
| 8200 Market Boulevard                           |                                                     |
| Chanhassen, MIN 55317-9685                      |                                                     |
| USA                                             |                                                     |
| dealars under our cale responsibility that the  | product                                             |
| declare under our sole responsionity mat me     | product,                                            |
| Rosemount 2051/3051 W                           | vireless Pressure Transmitters                      |
| Rosembulit 2001/0001                            | fickss fressure fransmitters                        |
| manufactured by,                                |                                                     |
|                                                 |                                                     |
| Rosemount, Inc.                                 |                                                     |
| 8200 Market Boulevard                           |                                                     |
| Channassen, MIN 55317-9085                      |                                                     |
| USA                                             |                                                     |
| to which this declaration relates, is in confor | mity with the provisions of the European Union      |
| Directives, including the latest amendments,    | as shown in the attached schedule.                  |
|                                                 |                                                     |
| Assumption of conformity is based on the ap     | plication of the harmonized standards and, when     |
| applicable or required, a European Union no     | tified body certification, as shown in the attached |
| schedule.                                       |                                                     |
|                                                 |                                                     |
|                                                 |                                                     |
|                                                 |                                                     |
|                                                 |                                                     |
|                                                 |                                                     |
|                                                 |                                                     |
|                                                 |                                                     |
| ILIPT                                           |                                                     |
| Chit All                                        | Vice President of Global Quality                    |
| (signature)                                     | (function)                                          |
|                                                 |                                                     |
| Chris LaPoint                                   | 1-Feb-19; Shakopee, MN USA                          |
|                                                 | (data afiama)                                       |

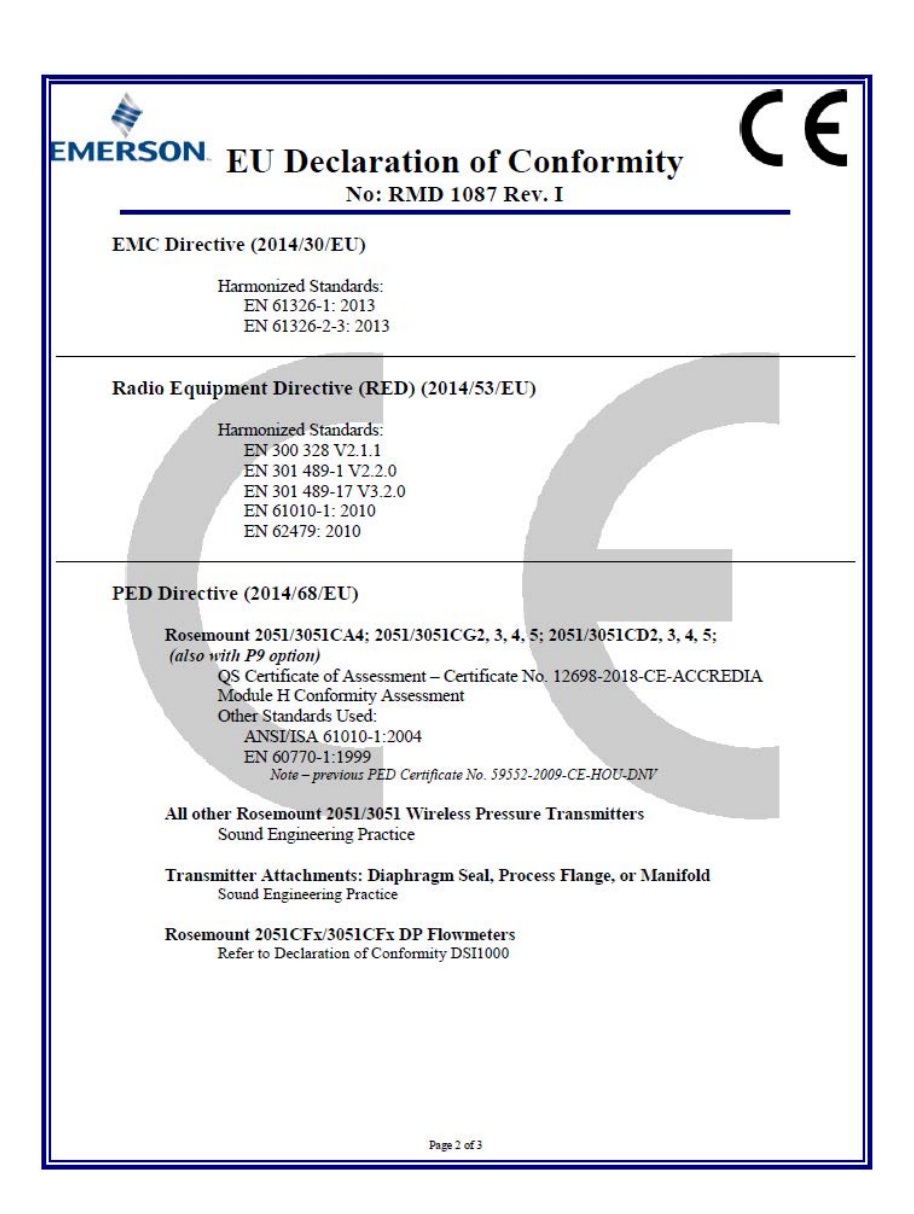

| EMERSON FU Declaration of Conformity                                                                                                    |
|----------------------------------------------------------------------------------------------------|
| No: RMD 1087 Rev. I                                                                                                    |
| ATEX Directive (2014/34/EU)                                                                                                    |
| Baseefal2ATEX0228X - Intrinsic Safety Certificate<br>Equipment Group II, Category I G<br>Ex ia IIC T4 Ga<br>Harmonized Standards:<br>EN 60079-0:2012 + A11:2013<br>EN 60079-11:2012                                                                                                    |
| PED Notified Body                                                                                                    |
| DNV GL Business Assurance Italia S.r.I. [Notified Body Number: 0496]<br>Via Energy Park, 14, N-20871<br>Vimercate (MB), Italy<br>Note - equipment manufactured prior to 20 October 2018 may be marked with the previous PED<br>Notified Body number, previous PED Notified Body Information was as follows:<br>Det Norske Veritas (DNV) [Notified Body Number: 0573]<br>Veritasveien 1, N-1322<br>Hovik, Norway<br>ATEX Notified Body<br>SGS FIMCO OY [Notified Body Number: 0598]<br>P.O. Box 30 (Särkiniementie 3)<br>002111 HELSINKI<br>Finland |
| ATEX Notified Body for Quality Assurance                                                                                                    |
| SGS FIMCO OY [Notified Body Number: 0598]<br>P.O. Box 30 (Särkiniementie 3)<br>00211 HELSINKI<br>Finland                                                                                                    |
| Page 3 of 3                                                                                                    |

| EMERSON EU-Konformi<br>Nr.: RMD 1                                                                                                    | tätserklärung<br>1087 Rev. I                                                                                                    |
|----------------------------------------------------------------------------------------------------|----------------------------------------------------------------------------------------------------|
| Wir,                                                                                                    |                                                                                                    |
| Rosemount, Inc.<br>8200 Market Boulevard<br>Chanhassen, MN 55317-9685<br>USA                                                                                                    |                                                                                                    |
| erklären unter unserer alleinigen Verantwortung,                                                                                                    | dass das Produkt                                                                                                    |
| Rosemount 2051/3051 Wire                                                                                                    | eless Druckmessumformer                                                                                                    |
| hergestellt von<br>Rosemount, Inc.<br>8200 Market Boulevard<br>Chanhassen, MN 55317-9685<br>USA<br>auf das sich diese Erklärung bezieht, konform ist<br>einschließlich der neuesten Ergänzungen, gemäß<br>Die Annahme der Konformität basiert auf der Am<br>zutreffend oder erforderlich, der Zulassung durch<br>gemäß beigefügtem Anhang. | mit den Vorschriften der EU-Richtlinien,<br>beigefügtem Anhang.<br>wendung der harmonisierten Normen und, falls<br>eine benannte Stelle der Europäischen Union, |
| (Unterschrift)                                                                                                    | Vice President of Global Quality<br>(Funktion)                                                                                                    |
| Chris LaPoint                                                                                                    | 1. Feb. 2019; Shakopee, MN USA                                                                                                    |
| (static)<br>Seite 1                                                                                                    | (1 tabgarooda taar)<br>vog 3                                                                                                    |

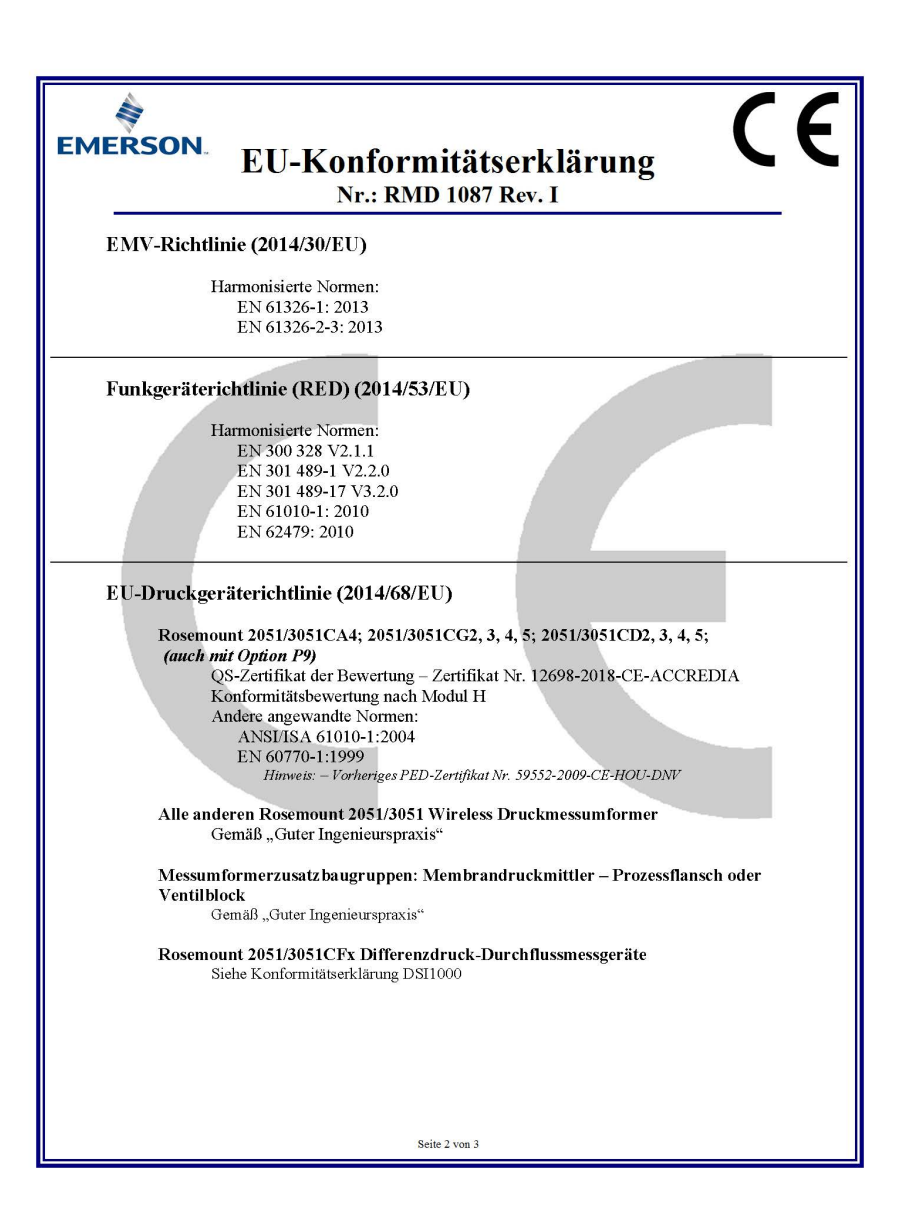

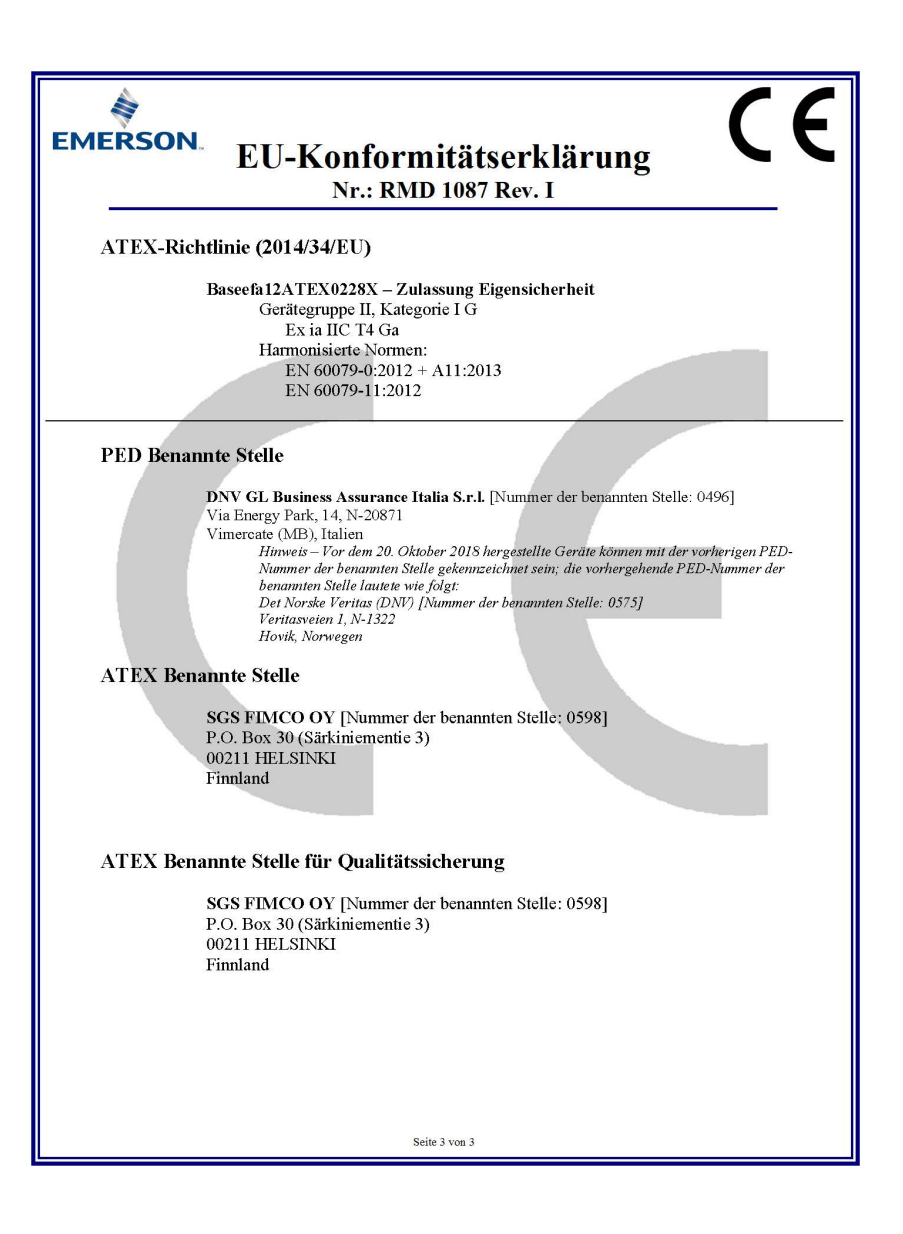

| Geräte-<br>version <sup>(1)</sup> | Host    | Gerätetreiber (DD) <sup>(2)</sup>   | Zu beziehen über          | Gerätetreiber (DTM) | DokNr. der<br>Betriebsanleitung       |
|-----------------------------------|---------|-------------------------------------|---------------------------|---------------------|---------------------------------------|
|                                   | Alle    | DD4: DD Rev. 1                      | www.fieldbus.org          |                     |                                       |
|                                   | Alle    | DD5: DD Rev. 1                      | www.fieldbus.org          |                     |                                       |
| 2                                 | Emerson | AMS V 10.5 oder höher:<br>DD Rev. 2 | www.emerson.com           | www.emerson.com     | 00809-0200-4101<br>Rev. BA oder neuer |
|                                   | Emerson | AMS V 8 bis 10.5:<br>DD Rev. 1      | www.emerson.com           |                     |                                       |
|                                   | Emerson | 375 / 475: DD Rev. 2                | www.fieldcommunicator.com |                     |                                       |

1. FOUNDATION Feldbus Geräteversionen können mittels eines FOUNDATION Feldbus-fähigen Konfigurationsgeräts gelesen werden.

2. Die Gerätetreiber-Dateinamen beinhalten die Geräte- und DD Version. Um diese Funktionalität nutzen zu können, muss der korrekte Gerätetreiber sowohl auf Ihren Leitsystem und Asset Management Hosts als auch auf Ihren Konfigurationsgeräten installiert sein.

#### Kurzanleitung 00825-0205-4101, Rev. GC Februar 2019

#### Deutschland Emerson Automation Solutions

GmbH & Co. OHG Argelsrieder Feld 3 82234 Weßling Deutschland T +49 (0) 8153 939 - 0 F +49 (0) 8153 939 - 172 www.emerson.de 
 Schweiz

 Emerson Automation Solutions AG
 Blegistrasse 21

 6341 Baar-Walterswil
 Schweiz

 T
 +41 (0) 41 768 6111

 F
 +41 (0) 41 761 8740

 www.emerson.ch
 Schweiz

# Schweiz Österreich Emerson Automation Solutions AG Emerson Automation Solutions AG Blegistrasse 21 Industriezentrum NÖ Süd

Industriezentrum NO Sud Straße 2a, Objekt M29 2351 Wr. Neudorf Österreich T +43 (0) 2236-607 F +43 (0) 2236-607 44 www.emerson.at

© 2019 Rosemount Inc. Alle Rechte vorbehalten. Alle Marken sind Eigentum ihres jeweiligen Inhabers. Das Emerson Logo ist eine Marke der Emerson Electric Co. Rosemount und das Rosemount Logo sind eingetragene Marken von Rosemount Inc.

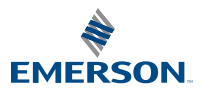

ROSEMOUNT